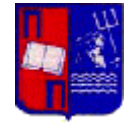

## Δημιουργία λογαριασμού φοιτητή για το σύστημα λογοκλοπής (Turnitin)

- Για να δημιουργήσετε λογαριασμό στο σύστημα λογοκλοπής ακολουθήστε την παρακάτω διεύθυνση: <u>http://turnitin.com/</u>
- 2. Επιλέξτε πάνω δεξιά «Create Account».

| University of Pir | aeus X               | • Turnitin - Te | chnology to Impro X | 🕖 Turnitin            | ×           | ÷        |                        |             |                |                          |                     | (coli       |      |
|-------------------|----------------------|-----------------|---------------------|-----------------------|-------------|----------|------------------------|-------------|----------------|--------------------------|---------------------|-------------|------|
| €→× ŵ             | <li>turnitin.co</li> | m               |                     |                       |             |          |                        | 90% **      | · 🖸 🕁          | <b>Ο</b> , Αναζήτηση     |                     | III/        | Ð    |
| 😤 məi 🐗 ALO.BI.   | SirsiDynix Support   |                 |                     | 🔮 Πλοήγηση ανά Θέμα / | Event Champ | – Multip | AIONH                  | (f) Help De | sk - ELIDOC Sj | G Horizon Information P. | . @ Horizon Informa | ation P     |      |
|                   | turi                 | nitin 2         | ン                   |                       | K-12        | Higher   | E <mark>d</mark> Resou | urces Co    | mmunity 3      | Support Contact Sal      | 28                  |             |      |
| di terre          |                      |                 | X                   | A STATE               | V.I.S.      |          |                        | No.         |                | Hard.                    | a second            | e're Hiring | 3, → |

 Στις επιλογές που εμφανίζονται στο τέλος του επόμενου παραθύρου επιλέξτε «Student» όπως φαίνεται στην παρακάτω εικόνα.

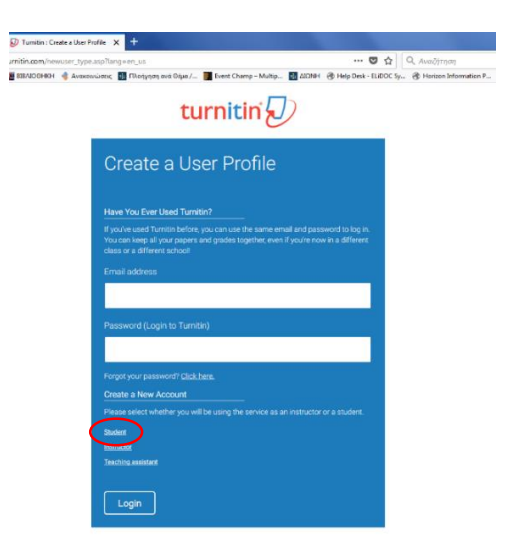

 Στην επόμενη σελίδα πρέπει να εισάγετε τα στοιχεία εγγραφής. Τα δύο πρώτα πεδία «Class ID» και «Class enrollment key» δίνονται από τον καθηγητή/τρια σας.

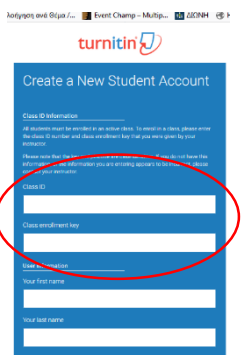

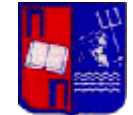

5. Αφού συμπληρώσετε όλα τα στοιχεία και ολοκληρωθεί η εγγραφή η επόμενη σελίδα εμφανίζει την τάξη που θα ανεβάσετε την εργασία σας.

|                                                                                                    | m(c_home_asphar=32488ang=en_uade=35.322870232125 1997 III C AndCorptopo IIII III IIII Advantation Advantation Public Advanced Advantation Public Advanced Advanced Ad | Universit                                                | ty of Piraeus                                                                                               | X 🕖 QuickStart Guide                                                            | - Guides.turni 🗙 😺 Turnitin                                                                                 | ~ '                                    |                          |                |                        |                                            |                            |                       |    |
|----------------------------------------------------------------------------------------------------|----------------------------------------------------------------------------------------------------|----------------------------------------------------------|----------------------------------------------------------------------------------------------------|---------------------------------------------------------------------------------|----------------------------------------------------------------------------------------------------|----------------------------------------|--------------------------|----------------|------------------------|--------------------------------------------|----------------------------|-----------------------|----|
| Image: Stranger Stranger S                                        |                                                                                                    | ÷ C                                                      | 🕜 🖉 🔒 http                                                                                                  | s://turnitin.com/s_home                                                         | .asp?svr=324&dang=en_us&r=35.3                                                                              | 028970232145                           | 90%                      | ·· 🛛 🕁         | Q. Αναζήτηση           |                                            |                            | 1                     | 1  |
|                                                                                                    |                                                                                                    | i 👍 z                                                    | LO.BL 👸 SirsiDynix Supp                                                                                     | ort 🧱 BIBAIOGHKH 🤞                                                              | Ανακοινώσεις 🛛 🔬 Πλοήγηση ανά Θέμα                                                                          | x/ 🛐 Event Champ – Multip              | 🔂 ΔΙΩΝΗ 🛛 🛞 Help D       | esk - ELIDOC S | @ Horizon Informa      | ation P 🛞 Horizon I                        | Information P              |                       |    |
| Constant of the stand of the stand of t              | 20     Contenting     the classes you are enrolled in To enroll in a new class, click the enroll in a class button, Click a class name to open your class homepage for the class. From your homepage, you can submit a     to or help sign.     the class. From your homepage, you can submit a     the class. From your homepage, you can submit a     to or help sign.     Submit B sign.     Submit B sign.     Subm      |                                                          |                                                                                                    |                                                                                 |                                                                                                    |                                        | loa                      | na Tsimara I   | User Info   Message    | ; Student+r  Engl                          | ish 🔻 丨 🕐                  |                       |    |
| Bits       Other a Regional       Dates Regional       Dates Regional         Bits       Dates Regional       Dates Regional       Dates Regional         Statistic Statistic Statis Statisti                                                                                                    | Concerting     Concerting     C      | irn                                                      | itin (                                                                                                    |                                                                                 |                                                                                                    |                                        |                          |                |                        |                                            |                            |                       |    |
| Instance         Under a Canol         Under a Regression         Canoline Regression         Canoline Regresin CanolineRegression         Canoline Regression                                                                                                    | Context res     Context res     Context     Context res     Context res     Context res     Context res        |                                                          |                                                                                                    |                                                                                 |                                                                                                    |                                        |                          |                |                        |                                            |                            |                       |    |
| National and a state of the state of the             | Calculation     Calculation     Calculati      |                                                          |                                                                                                    |                                                                                 |                                                                                                    |                                        |                          |                |                        |                                            |                            |                       |    |
| tille page<br>to skalert hörnerspage The homespage shaves the dasses pau are emetled in. Te versil in a new class, dick the erroll in a class buttor. Click a dass name to open your dass homespage for the class. From your homespage, you can such<br>that may be able to be able to      | he dasses you are enrolled in To enroll in a new class, click the enroll in a class button. Click a class name to open your class homopoge for the class. From your homopoge, you can submit a<br>et all help page.<br>K: University of Piraeus<br>Instructor Status Anno Status Anno Anno Status Anno Status Anno Anno Anno Anno Anno Anno Anno Ann                                                                                                    | asses                                                    | Lintol in a class                                                                                           | What is Hagianism? Citi                                                         | ston nep                                                                                                    |                                        |                          |                |                        |                                            |                            |                       | _  |
| t this page<br>to shadne homesage. The homesage, shows the classes you are enrolled in. To enroll in a see class, dict the enroll in a dass before. Click a dass name to open your class homesage for the class. From your homesage, you can addr<br>for mon ethomation on hore to scheme place are an Alfe case.<br>Ellenic Academic Libraries Link: University of Piraeus<br>as 0 Owner one (Stream) Stream Stream) Stream Stream Str | he disses you are worked in. To work in a new dass, don't he work in a dass buttor, Olick a dass name to open your dass homepage for the dass. From your homepage, you can submit a<br>e ar help sign.<br>k: University of Piraeus<br>Isterior Status Degree Status Degree Status Deg                                                                                                    | EWING:                                                   | HOME                                                                                                    |                                                                                 |                                                                                                    |                                        |                          |                |                        |                                            |                            |                       |    |
| Now Sugary Conseques The hierareage where the disases you are eventified in. To enroll in a new dass, dock the event in a dass butter. Click a dass mane to open your dass homepage for the dass. From your homepage, you can subtriation on how to subtriate set and his page.  Selence Academic Libraries Link: University of Piraeus Set Benname Methods Ander Benname Benname Benn         | he datase you are enclined in. To enral in a new datas, click the enrol in a datas botton. Click a datas name to open your class homepage for the class. From your homepage, you can submit a<br>er our help page.<br>ke: University of Piraeus<br>Indexos Transa<br>Indexos Tomana<br>Indexos Tomana                                                                                                    |                                                          |                                                                                                    |                                                                                 |                                                                                                    |                                        |                          |                |                        |                                            |                            |                       |    |
| For more information in here to submit, please see our hite sage.<br>Ellenic Academic Libraries Link: University of Piracus<br>set based based     | k our held base<br>k: University of Piraeus<br>Interior Status Database<br>Interior Status Active C                                                                                                    | d thic                                                   | 0000                                                                                                    |                                                                                 |                                                                                                    |                                        |                          |                |                        |                                            |                            |                       |    |
| ellenic Academic Libraries Link: University of Piraeus as 0 Ges rame Index Status Com text Index Transitions Anive Transitions                                                                                                    | k: University of Piraeus<br>Interiority Status Dep dess<br>Istanta Teleman<br>Anna Teleman                                                                                                    | it this                                                  | page<br>tudent homepage. The hom                                                                            | epage shows the classes                                                         | you are enrolled in. To enroll in a new class                                                               | ass, dick the enroll in a class buffor | n Click a class name to  | open your cla  | ss homepage for the cl | sss. From your homeou                      | ада ури сал                | submit a              |    |
| ellenic Academic Libraries Link: University of Piraeus as 0 Cess mere astrone Date Senses De test Lauras Temara Anna Anna Anna Anna Anna Anna Anna A                                                                                                    | k: University of Piraeus<br>Network States Orgonals<br>Islama Tamara Anton 17                                                                                                    | ut this<br>s your st<br>For mo                           | page<br>tudent homepage. The hom<br>reinformation on how to se                                              | epage shows the classes ;<br>ibmit, please see our help ;                       | you are enrolled in. To enroll in a new cla<br>page.                                                        | ass, click the enroll in a class buffo | n. Click a class name to | open your cla  | ss homepage for the cl | ass. From your homepa                      | age, you can               | submit a              |    |
| ns D Cass name Mathwater Diskus Disk<br>SIDN test IDamos Taimana Avive 😁                                                                                                    | Helivotar Solitus Danitos Drop dess<br>Interna Thimaes Autor 11                                                                                                    | It this<br>your sl<br>For mo                             | page<br>tudent homepage. The hon<br>are information on how to se                                            | repage shows the classes i<br>bmit, please see our help p                       | you are enrolled in. To enroll in a new cl<br>page.                                                         | ass, click the enroll in a class buffo | n. Click a class name to | open your cla  | ss homepage for the cl | ass. From your homep.                      | age, you can               | submit a              |    |
| een test laarna Trimaa                                                                                                    | isans himas Ana 🖉                                                                                                    | it this<br>your st<br>For mo                             | page<br>tudent homepage. The hon<br>ree information on how to se<br><b>tic Academic Lib</b>                 | repage shows the classes i<br>bit please see our help p<br>raries Link: Unive   | you are enrolled in. To enroll in a new cla<br>page.<br>ersity of Piraeus                                   | ass, click the enroll in a class buffo | n. Click a dass name tr  | open your cla  | ss homepage for the cl | ass. From your homepi                      | age, you can               | submit a              |    |
|                                                                                                    |                                                                                                    | It this<br>your st<br>For mo<br>ellen                    | page<br>todent homepage. The hon<br>re information on how to si<br>ic Academic Lib<br>Class name            | epage shows the classes ;<br>bmit, please see our help ;<br>raries Link: Unive  | you are enrolled in. To enroll in a new cla<br>page.<br>ersity of Piraeus<br>instructor                     | ass, click the enroll in a class butto | n, Olick a dass name tr  | open your cla  | ss homepage for the cl | ass. From your homepa                      | age, you can<br>Statistics | submit a              | 55 |
|                                                                                                    |                                                                                                    | It this<br>your si<br>For mo<br>ellen<br>ss D            | page<br>tudent homepage. The hon<br>ree information on how to si<br>iic Academic Lib<br>Class name<br>test  | repage shows the classes ;<br>bmit, please see our help ;<br>raries Link: Unive | you are enrolled in. To enroll in a new cli<br>cape.<br>ersity of Piraeus<br>instructor<br>ioanna Teimara   | ass, click the enroll in a class buffo | n, Olick a class name tr | open your cla  | ss homepage for the di | ass. From your homepi<br>Status<br>Active  | age, you can<br>Statistics | submit a<br>Drop clar | 55 |
|                                                                                                    |                                                                                                    | It this<br>your st<br>For mo<br>ellen<br>iss ID<br>20295 | page<br>tedent homepage. The hon<br>ore information on how to si<br>tic Academic Lib<br>Class name<br>test  | repage shows the classes ;<br>bmit, please see our help ;<br>raries Link: Unive | you are enrolled in. To enroll in a new cli<br>ensity of Piraeus<br>Instructor<br>Icanna Talmara            | ass, click the enroll in a class buffo | n. Click a dass name tr  | open your cla  | ss homepage for the cl | ass. From your homepa<br>Status<br>Active  | age, you can<br>Statistics | submit a<br>Drop clar | 55 |
|                                                                                                    |                                                                                                    | it this<br>your si<br>For mo<br>ellen<br>iss ID<br>00295 | page<br>todent homepage. The hon<br>see information on how to si<br>itic Academic Lib<br>Class name<br>test | epage shows the classes<br>bmit, please see our help i<br>raries Link: Unive    | gou are enrolled in. To enroll in a new cli<br>page.<br>ensity of Piraeus<br>instructor<br>I coance Talmare | ass, click the enroll in a class buffo | n, Click a dass name tr  | open your cla  | ss homepage for the ch | ass. From your homepa<br>Status<br>Active  | age, you can<br>Statistics | submit a<br>Drop clar | 55 |
|                                                                                                    |                                                                                                    | at this<br>your st<br>For mo<br>ellen                    | page<br>budent homepage. The hon<br>ree information on how to a<br>lic Academic Lib<br>Class name<br>test   | repage shows the classes<br>binnt, please see our help p<br>raries Link: Unive  | you are enrolled in. To enroll in a new cli<br>ensity of Piraeus<br>waturtier<br>loanna Taimara             | ass, click the enroll in a class butto | n. Click a dass name t   | open your da   | ss homepage for the ch | ass. From your hormepa<br>Status<br>Active | age, you can<br>Statistics | submit a              | 55 |

6. Κάντε κλικ στο όνομα της τάξης και πατήστε το κουμπί «**Submit**» για να ανεβάσετε την εργασία σας.

| University of Piraeus                                                                                 | 🗙 😸 Quiddfart Gaide - Guides tum : 🗙                                                                         | Tumbin                                                            | × +                                                         |                                               |                                            |                                                            |                                                        |                                | ×     |
|----------------------------------------------------------------------------------------------------|----------------------------------------------------------------------------------------------------|-------------------------------------------------------------------|-------------------------------------------------------------|-----------------------------------------------|--------------------------------------------|------------------------------------------------------------|--------------------------------------------------------|--------------------------------|-------|
| E)→ C @ 0                                                                                             | https://tumitin.com/s_dass_portfolio.csp?r=                                                                  | 11.60541310133748svr=1                                            | 3298/ang=en_us8taid=                                        | P 90%                                         | ··· 🛡 🕁                                    | Q, Αναιζήτηση                                              |                                                        | In E                           | =     |
| 🕏 mail 👍 &LO.BL 👩 SirsDyr                                                                             | ім Support 🔡 ВВЛООНІКН 🤞 Алаколь́лось, 📱                                                                     | 🖥 Πλοξγηση ανά θέμα./ 🚺                                           | Event Champ - Multip                                        | M ADNH (* Ho                                  | p Desk - ELIDOC Sy.                        | B Horizon Information                                      | P @ Horizon Informat                                   | ion P                          |       |
|                                                                                                    |                                                                                                    |                                                                   |                                                             | la:                                           | nna tsimara – Us                           | orinio Messagos A                                          | udent = English = (                                    | 🕉 Help 🛛 L                     | tuoga |
| turnitin                                                                                              |                                                                                                    |                                                                   |                                                             |                                               |                                            |                                                            |                                                        |                                |       |
| Class Pottfolo Peer Review                                                                            | w Wy Grades Discussion Calendar                                                                              |                                                                   |                                                             |                                               |                                            |                                                            |                                                        |                                |       |
| NOW VEWING HOME & TEST                                                                                |                                                                                                    |                                                                   |                                                             |                                               |                                            |                                                            |                                                        |                                |       |
| Welcome to your new class h<br>Hover on any item in the class                                         | omepage! From the class hemepage you can see al<br>homepage for more information.                            | l your assignments for your cla                                   | iss, view additional assign                                 | iment information, si                         | itmit your work, and                       | access feedback for your                                   | papers.                                                |                                | ×     |
|                                                                                                    |                                                                                                    |                                                                   | Class Homepage                                              |                                               |                                            |                                                            |                                                        |                                |       |
| This is your class homepage. To<br>Judion will read "Resubmit" after<br>by dicking the "View" bullon. | submit to an assignment click on the "Submit" batter<br>you make your first submission to the assignment. To | i to the right of the assignment<br>oview the paper you have subr | name. If the Submit bullor<br>nitled, click the "View" bull | n is grayed out, no so<br>on. Once the assign | ómissions can be i<br>nent's post date has | nade to the assignment. Il<br>s passed, you will also be a | resubmissions are allow<br>able to view the feedback ( | ed the pubmi<br>eft on your po | per   |
|                                                                                                    |                                                                                                    |                                                                   |                                                             |                                               |                                            |                                                            |                                                        |                                |       |
|                                                                                                    |                                                                                                    | As                                                                | ssigtment ineax: test                                       |                                               |                                            |                                                            | -                                                      |                                | -     |
| _                                                                                                    | Infe                                                                                                    | Dation                                                            | is griment indux, te st                                     | _                                             | _                                          | Similarity                                                 | $\frown$                                               | -                              |       |

Περισσότερες πληροφορίες και βίντεο tutorials μπορείτε να βρείτε στην ιστοσελίδα του Turnitin:

https://guides.turnitin.com/01\_Manuals\_and\_Guides/Student\_Guides/01\_Qu ickStart\_Guide